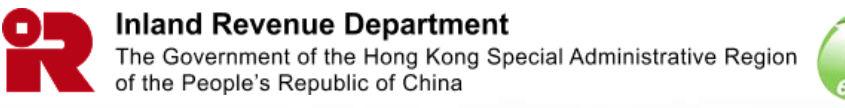

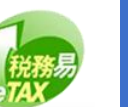

# Manage BTP Administrator/ Authorized User

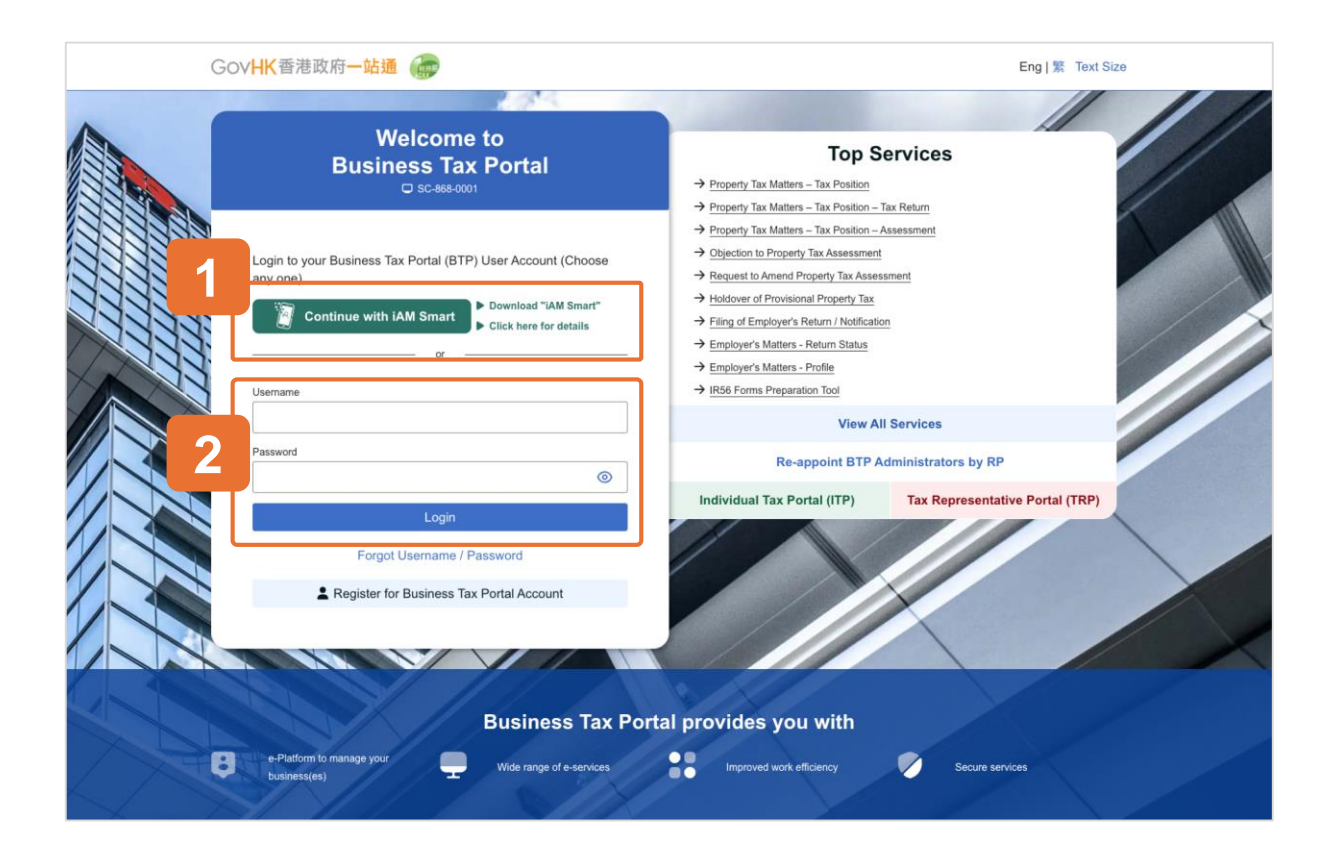

### **Getting Started**

This document will guide you through the process of managing BTP administrator or authorized user such as how to view, add and remove the BTP Administrator(s) and BTP Authorized User(s) and to update user details and appointed services for existing BTP Administrator(s) and/or BTP Authorized User(s).

There are two methods to log in:

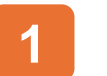

Login via iAM Smart.

2 Enter your username and password.

This guide will demonstrate the Login via iAM Smart.

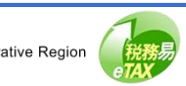

| 🖉 IAM Smart                                                                                                    | ⊕ English ∨ |  |
|----------------------------------------------------------------------------------------------------|-------------|--|
| < Back to online service                                                                                                    |             |  |
| Log in with iAM Smart :<br>1. Please open iAM Smart App in your mobile<br>2. Tap the scan button in IAM Smart App<br>Stan OR Code<br>3. Scan the QR Code |             |  |

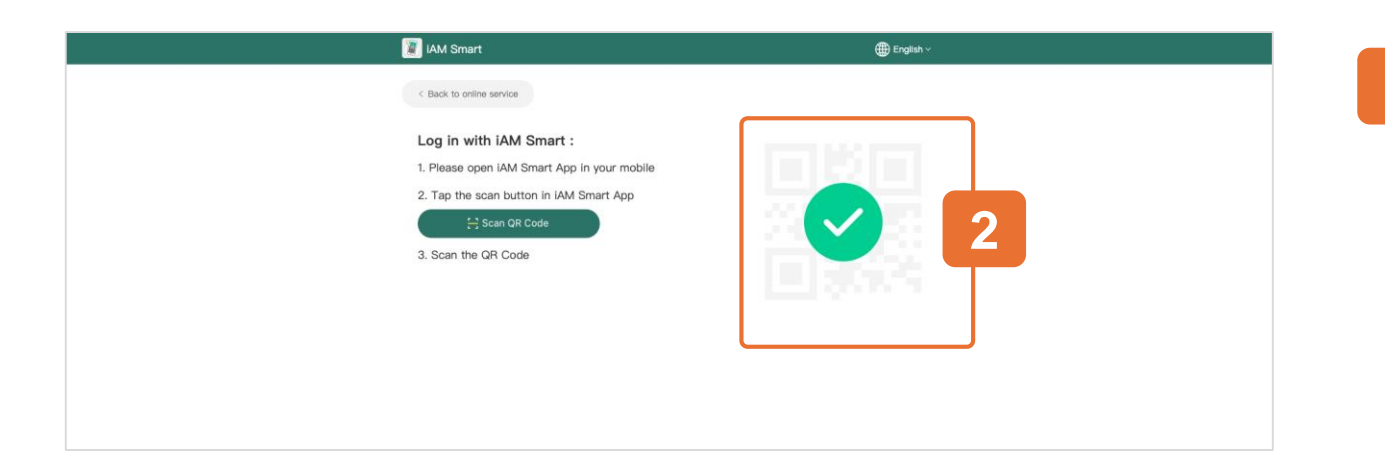

### Login via iAM Smart

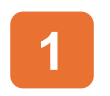

Use the iAM Smart App in your mobile to scan the QR Code to log in with iAM Smart.

### 2 Login Success.

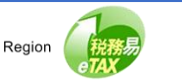

#### **Business Tax Portal**

### Guide to Manage BTP Administrator / Authorized User

| G | GOVHK香港政府一站通                             |                             | TAXPAYER A ☑ Eng   繁 Text Size [→ Logout     |
|---|------------------------------------------|-----------------------------|----------------------------------------------|
|   | Hello TAXPAYER A                         |                             | User Profile                                 |
|   | <ul> <li>Select BTP Business</li> </ul>  | Jako                        |                                              |
|   | Q Search Business Registrati             | ion Number or Business Name |                                              |
|   | 3usiness Registration Number †↓          | Business Name †↓            | Your Role 1                                  |
|   | 99999995                                 | TAXPAYER A COMPANY LIMITED  | BTP Administrator                            |
|   | 99999996                                 | TAXPAYER A COMPANY          | BTP Administrator                            |
|   | 99999997                                 | TAXPAYER C COMPANY LIMITED  | BTP Authorized User                          |
|   | 99999998                                 | TAXPAYER B COMPANY LIMITED  | BTP Administrator                            |
|   | 99999994(Pending)                        | TAXPAYER A COMPANY LIMITED  | BTP Administrator                            |
|   | Displaying 5 out of a total of 7 records |                             | 1 2 $\rightarrow$ Go to page 1 $\rightarrow$ |

After Login BTP, you will see a list of the BTP Businesses which have appointed you as their BTP Administrator or BTP Authorized User.

If you serve one BTP Business only, you will not see this page and will enter the Online Service Menu directly.

Please select the BTP Business to be processed from the list. You can also search the BTP Business by its Business Registration Number or Business Name.

Only BTP Administrator is given right to use the "Manage BTP Administrator / Authorized User" function.

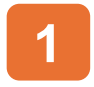

Select a "BTP Business" with BTP Administrator Role

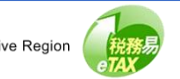

| (      | GOVHK香港政府一站通                                                                                                    | TAXPAYER A B IN Text Size (+ Logout             |
|--------|----------------------------------------------------------------------------------------------------|-------------------------------------------------|
|        | Hello TAXPAYER A<br>© sc-469-0001<br>BTP Business Name: TAXPAYER A COMPANY LIMITED (BRN<br>Role: BTP Administrator | User Profile Select BTP Business<br>N:99999995) |
| 133333 | ALL ALL ALL ALL ALL ALL ALL ALL ALL ALL                                                                            |                                                 |
|        | <ul> <li>Online Services</li> </ul>                                                                                |                                                 |
|        | Manage BTP Business Account                                                                                        | Profits Tax Matters                             |
|        | Property Tax Matters                                                                                               | Business Registration Matters                   |
|        | Employer's Matters                                                                                                 | Stamp Duty                                      |
|        | Certificate of Resident Status                                                                                     | Purchase of Tax Reserve Certificate             |
|        | 2 AEOI Portal                                                                                                    | 🎽 Message Box                                   |
|        | 3 Make a Request / Reply                                                                                           |                                                 |
| X      |                                                                                                    |                                                 |

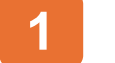

Select "Manage BTP Business Account".

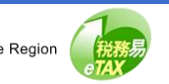

| ( | GovHK香港政府一站通                                                                                                    | TAXPAYER A COMPANY LIMITED Se Eng   第 Text Size ↔ Logout |
|---|----------------------------------------------------------------------------------------------------|----------------------------------------------------------|
|   | Hello TAXPAYER A<br>© SC-889-0002<br>BTP Business Name: TAXPAYER A COMPANY LIMITED (BRN:99999995)<br>Role: BTP Administrator |                                                          |
|   | Critice Services > Manage BTP Business Account<br>Manage BTP Business Account                                                | Back                                                     |
|   | Manage BTP Administrator / Authorized User Manage Service Agent                                                              |                                                          |
|   | Request for Cancellation of BTP Business Account                                                                             |                                                          |

Select "Manage BTP Administrator/Authorized User" from the menu.

1

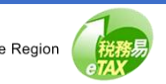

| Manage R                    | Manage RTP Administrator / Authorized Use |                        | TAXPAY            | TAXPAYER A COMPANY LIMITED                                      |                              |
|-----------------------------|-------------------------------------------|------------------------|-------------------|-----------------------------------------------------------------|------------------------------|
| SC-869-0502                 |                                           | n / Authonizeu         | 0361              |                                                                 | Guit                         |
|                             |                                           |                        |                   | 4                                                               |                              |
| = BTP Bu                    | siness                                    |                        |                   |                                                                 | Select BTP Business          |
| E                           | usiness Registration Numbe                | r: 999999              | 995               | L                                                               |                              |
| E                           | usiness Name:                             | TAXPA                  | YER A COMPANY LIM | ITED                                                            |                              |
|                             |                                           |                        |                   | 2                                                               |                              |
|                             |                                           |                        |                   |                                                                 |                              |
| <ul> <li>BTP Add</li> </ul> | ninistrator(s) (2) 🕕                      |                        |                   | L                                                               | Add BTP Administrator        |
| Username                    | Full Nam                                  | e Other Name           |                   | Designation                                                     |                              |
| BTPUSERN                    | AME01 TAXPAY                              | ER A USER A OTH        | IER NAME          | Company Secreta                                                 |                              |
| BTPUSERN                    | AME02 TAXPAY                              | ER B USER B OTH        | IER NAME          | Director                                                        | Remove                       |
|                             |                                           |                        |                   |                                                                 |                              |
|                             |                                           |                        |                   | 2                                                               |                              |
| - BTP Aut                   | horized User(s) (2)                       |                        |                   |                                                                 | Add BTP Authorized User      |
| Q. Searc                    | h Username, Full Name, Oth                | er Name or Designation |                   | Filter App                                                      | ointed Service(s)            |
| 1                           | ,,,,,,,,,,,,,,,,,,,,,,,,,,,,,,,,,,,,,,,   |                        |                   | ] [                                                             |                              |
| Username †                  | Full Name †↓                              | Other Name ↑↓          | Designation 1     | Appointed Services                                              |                              |
|                             |                                           |                        |                   | Profits Tax Matters<br>Employer's Matters                       | 3                            |
| BTPUSERN                    | AME05 TAXPAYER D                          | USER D OTHER NAME      | Manager           | Certificate of Resident Status<br>Business Registration Matters | Remove                       |
|                             |                                           |                        |                   | Stamp Duty<br>Property Tax Matters                              |                              |
| BTPUSERN                    | AME03 TAXPAYER C                          | USER C OTHER NAME      | Manager           | (Profits Tax Matters)                                           | Remove                       |
|                             |                                           |                        |                   |                                                                 |                              |
| Displaying 2 out            | of a total of 2 records                   |                        |                   |                                                                 | 1 Go to page 1 $\rightarrow$ |

After that, you will see the list of BTP Administrators and BTP Authorized Users of the BTP Business.

BTP Administrator is given right to access all online services while BTP Authorized Users can access the online services assigned by the BTP Administrators.

- You can select a specific BTP Administrator or BTP Authorized User record to view his/her details.
- 2 Click "Add BTP Administrator" or "Add BTP Authorized User" to add user(s) to the business account.

(Each BTP Business can appoint no more than five BTP Administrators while the number of BTP authorized users is unlimited.)

- 3 Click "Remove" to delete any existing BTP Administrator or BTP Authorized User.
  - By clicking "Select BTP Business", you can switch to another Business to manage its BTP Administrator(s) and Authorized User(s).

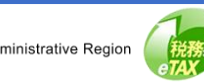

| Gov <mark>HK</mark> 香港    | 政府一站通 💮                                         | TAXPAYI<br>TAXPAYER A COMPANY LIMI     | ERA ⊠ Eng   繁 Text Size 〔→ Logou<br>TED |
|---------------------------|-------------------------------------------------|----------------------------------------|-----------------------------------------|
| Manage E<br>⊐ sc-869-0503 | 3TP Administrator / Au                          | ithorized User                         | 🕲 Quit                                  |
| - BTP B                   | usiness                                         |                                        |                                         |
|                           | Business Registration Number:<br>Business Name: | 99999995<br>TAXPAYER A COMPANY LIMITED |                                         |
| 🗕 User D                  | letails                                         |                                        |                                         |
|                           | Full Name:                                      | TAXPAYER B                             |                                         |
|                           | Other Name:                                     | USER B OTHER NAME                      |                                         |
|                           | Designation:                                    | Director                               |                                         |
|                           | Role:                                           | BTP Administrator                      |                                         |
|                           | Role:                                           | BTP Administrator                      |                                         |

After clicking a particular BTP Administrator record, you will see the BTP Business Details and User Details of the BTP Administrator.

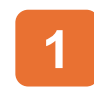

Click "Remove" to delete the user if necessary.

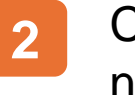

Click "Edit" to change the "Designation" if necessary.

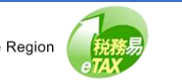

| GovHK香港政府一站通 💮                             | TAXPAYER A S Eng   繁 Text Size 〔+ Logou | t |
|--------------------------------------------|-----------------------------------------|---|
| Manage BTP Administrator / Autho           | orized User                             |   |
| BTP Business Business Registration Number: | 99999995                                |   |
| Business Name:                             | TAXPAYER A COMPANY LIMITED              |   |
| <ul> <li>User Details</li> </ul>           |                                         |   |
| Full Name:                                 | TAXPAYER B                              |   |
| Other Name:                                |                                         |   |
| Designation:                               | Company Secretary ~                     |   |
| Role:                                      | BTP Administrator                       |   |
|                                            | Back Confirm                            | J |

Now, we demonstrate how to edit.

After clicking "Edit", you can change the user's designation.

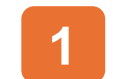

Select the new "Designation".

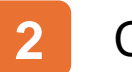

Click "Confirm".

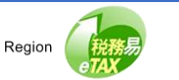

| GovHK 香港政府一站通              | 6                         | TAXPAYER A COMPANY LIMITED | Eng   ∰ Text Size [→ Logout |
|----------------------------|---------------------------|----------------------------|-----------------------------|
| Manage BTP Adm             | iinistrator / Authorize   | d User                     | O Quit                      |
| Acknowledgem               | ent                       |                            |                             |
| User details of BTPUSERNAM | /E02 has been updated.    |                            |                             |
| Transaction Ref            | erence Number (TRN): 8692 | 2 5041 7057 9715           |                             |
| Transaction Dat            | e/Time: 17 A              | pr 2025 10:33:28           |                             |
| BTP Business Details       |                           |                            |                             |
| Business Name              | TAX                       | PAYER A COMPANY LIMITED    |                             |
| Business Regis             | ration Number: 9999       | 99995                      |                             |
| User Details               |                           |                            |                             |
| Username:                  | BTP                       | USERNAME02                 |                             |
| Full Name:                 | TAX                       | PAYER B                    |                             |
| Other Name:                | USE                       | R B OTHER NAME             |                             |
| Role:                      | BTP                       | Administrator              |                             |
| Designation:               | Com                       | pany Secretary             |                             |
|                            | Print                     | Save Continue              |                             |
|                            |                           |                            |                             |

Upon completion of the updating process, acknowledgement will be displayed.

Click "Print" if you wish to print the acknowledgement.

- Click "Save" if you wish to save the acknowledgement.
- Click "Continue" to view the latest BTP 3 Administrator / Authorized User record.

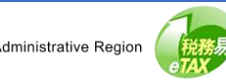

| GovHK香港政府一站通                                  | TAXPAYER A<br>TAXPAYER A COMPANY LIMITED | ☑ Eng   繁 Text Size ↔ Logo |
|-----------------------------------------------|------------------------------------------|----------------------------|
| Manage BTP Administrator / A<br>⊐ sc-869-0503 | uthorized User                           | 🕲 Quit                     |
| <ul> <li>BTP Business</li> </ul>              |                                          |                            |
| Business Registration Number:                 | 99999995                                 |                            |
| Business Name:                                | TAXPAYER A COMPANY LIMITED               |                            |
| <ul> <li>User Details</li> </ul>              |                                          |                            |
| Username:                                     | BTPUSERNAME02                            |                            |
| Full Name:                                    | TAXPAYER B                               |                            |
| Other Name:                                   | USER B OTHER NAME                        |                            |
| Designation:                                  | Company Secretary                        |                            |
| Role:                                         | BTP Administrator                        |                            |
|                                               |                                          |                            |
|                                               | Back Remove Edit                         |                            |

Now, we demonstrate how to remove a BTP Administrator.

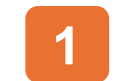

You can click "Remove".

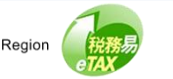

| P Administ                  | trator / Authorized User          |
|-----------------------------|-----------------------------------|
| ness<br>siness Registratior | Are you sure to remove this user? |
| siness Name:                | TAXPAYER A COMPANY LIMITED        |
| <b>tils</b><br>ername:      | BTPUSERNAME02                     |
| I Name:                     | TAXPAYER B                        |

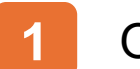

Otherwise, click "Back".

2 To remove BTP Administrator, click "Confirm" to proceed to the next step.

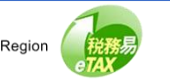

| G                 | → <b>∨HK</b> 香港政府 <b>一站通</b>                           | TAXPAYER A 🖂 Eng L 🕸 Text Si | ze €→ Logout             |
|-------------------|--------------------------------------------------------|------------------------------|--------------------------|
|                   |                                                        | TAXPAYER A COMPANY LIMITED   |                          |
| <b>M</b> ;<br>□ s | anage BTP Administrator / Autho                        | orized User                  | <ul> <li>Quit</li> </ul> |
|                   |                                                        |                              |                          |
|                   | Acknowledgement                                        |                              |                          |
|                   | 3TPUSERNAME02 has been removed from the User List of T | AXPAYER A COMPANY LIMITED.   |                          |
|                   | Transaction Reference Number (TRN):                    | 9999 9999 9999 9999          |                          |
|                   | Transaction Date/Time:                                 | 1 Apr 2025 15:35:07          |                          |
|                   | BTP Business Details                                   |                              |                          |
|                   | Business Name:                                         | TAXPAYER A COMPANY LIMITED   |                          |
|                   | Business Registration Number:                          | 99999995                     |                          |
|                   | Jser Details                                           |                              |                          |
|                   | Username:                                              | BTPUSERNAME02                |                          |
|                   | Full Name:                                             | TAXPAYER B                   |                          |
|                   | Other Name:                                            | USER B OTHER NAME            |                          |
|                   | Role:                                                  | BTP Administrator            |                          |
|                   | Designation:                                           | Company Secretary            |                          |
|                   |                                                        | Print Save Continue          |                          |

The BTP Administrator has been removed.

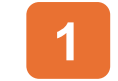

Click "Continue" to view the latest record.

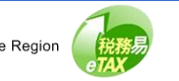

| vianage BTP A<br>p SC-869-0502                 | dministrator         | / Authorized       | User                      |                                                                                                    | () Qu                   |
|------------------------------------------------|----------------------|--------------------|---------------------------|----------------------------------------------------------------------------------------------------|-------------------------|
| <ul> <li>BTP Business</li> </ul>               | 5                    |                    |                           |                                                                                                    | Select BTP Business     |
| Business                                       | Registration Number: | 999999             | 995                       |                                                                                                    |                         |
| Business                                       | Name:                | TAXPA              | YER A COMPANY LIMIT       | ED                                                                                                    |                         |
|                                                |                      |                    |                           |                                                                                                    |                         |
| <ul> <li>BTP Administ</li> </ul>               | trator(s) (1) 🕕      |                    |                           |                                                                                                    | Add BTP Administrator   |
| Username                                       | Full                 | Name               | Other Name                |                                                                                                    | Designation             |
| BTPUSERNAME01                                  | TAX                  | PAYER A            | USER A OTHER NAM          | E                                                                                                    | Director                |
| <ul> <li>BTP Authoriz</li> </ul>               | ed User(s) (2)       | ame or Designation |                           | Filt                                                                                                    | Add BTP Authorized User |
| Q Search Usern<br>Username 11<br>BTPUSERNAME05 | Full Name 11 C       | Other Name 11      | Designation 11<br>Manager | Appointed Services Profis Tax Matters Employer's Matters Certificate of Resident St Usiness Registration Me | atus)<br>Remove         |

Now, we demonstrate how to add a BTP Administrator.

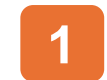

You can click "Add BTP Administrator".

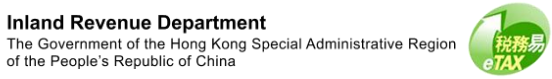

| GOVHK香港政府一站通                     | TAXPAYER A COMPANY LIN     | IITED Eng   繁 Text Size (→ Logout |
|----------------------------------|----------------------------|-----------------------------------|
| Manage BTP Administra            | tor / Authorized User      | Quit                              |
| <ul> <li>BTP Business</li> </ul> |                            |                                   |
| Business Registration Num        | aber: 99999995             |                                   |
| Business Name:                   | TAXPAYER A COMPANY LIMITED |                                   |
| Enter Particulars of BTP A       | Administrator              | 1                                 |
| Username:                        | Search                     |                                   |
| Full Name:                       |                            |                                   |
| Other Name:                      |                            |                                   |
| Designation:                     | Please Select ~            |                                   |
| Role:                            | BTP Administrator          |                                   |
|                                  |                            |                                   |

To add BTP Administrator,

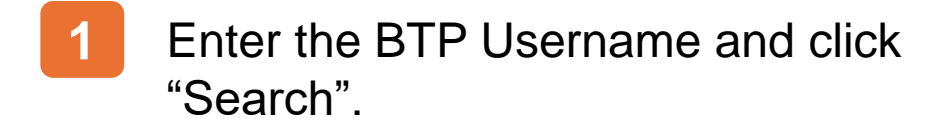

Full Name and Other Name corresponding to the entered BTP Username will then be extracted from IRD's records.

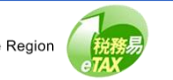

| GovHK香港政府一站通                                             | TAXPAYER A<br>TAXPAYER A COMPANY LIMITED     Eng   第  Text Size 〔→ Logout |  |  |  |  |
|----------------------------------------------------------|---------------------------------------------------------------------------|--|--|--|--|
| Manage BTP Administrator / Aut                           | horized User © Quit                                                       |  |  |  |  |
| <ul> <li>BTP Business</li> </ul>                         |                                                                           |  |  |  |  |
| Business Registration Number:                            | 9999995                                                                   |  |  |  |  |
| Business Name:                                           | TAXPAYER A COMPANY LIMITED                                                |  |  |  |  |
| <ul> <li>Enter Particulars of BTP Administrat</li> </ul> | tor                                                                       |  |  |  |  |
| Username:                                                | BTPUSERNAME02 Search                                                      |  |  |  |  |
| Full Name:                                               | TAXPAYER B                                                                |  |  |  |  |
| Other Name:                                              | USER B OTHER NAME                                                         |  |  |  |  |
| Designation:                                             | Director ~                                                                |  |  |  |  |
| Role:                                                    | BTP Administrator                                                         |  |  |  |  |
|                                                          | Back Confirm                                                              |  |  |  |  |

If the Full Name and Other Name shown is incorrect, check whether the entered Username is correct or not.

To enable the appointment, the BTP Administrator must first possess the BTP User Account and add your business to the serving business list.

You can select the BTP Administrator's designation in the Business from the dropdown list.

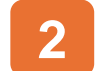

Click "Confirm" to proceed to the next step.

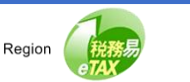

| Gov             | <b>-K</b> 香港政府一站通 💮                            | TAXPAYERA DE Eng                         | 繁 Text Size 〔→ Logout |
|-----------------|------------------------------------------------|------------------------------------------|-----------------------|
| Man<br>□ sc-867 | age BTP Administrator / Aut                    | horized User                             | Quit                  |
| Ac              | knowledgement                                  |                                          |                       |
| BTP             | USERNAME02 has been appointed as the BTP Admin | nistrator of TAXPAYER A COMPANY LIMITED. |                       |
|                 | Transaction Reference Number (TRN):            | 9999 9999 9999 9999                      |                       |
|                 | Transaction Date/Time:                         | 27 Mar 2025 14:11:25                     |                       |
| BTF             | P Business Details                             |                                          |                       |
|                 | Business Name:                                 | TAXPAYER A COMPANY LIMITED               |                       |
|                 | Business Registration Number:                  | 99999995                                 |                       |
| Use             | er Details                                     |                                          |                       |
|                 | Username:                                      | BTPUSERNAME02                            |                       |
|                 | Full Name:                                     | TAXPAYER B                               |                       |
|                 | Other Name:                                    | USER B OTHER NAME                        |                       |
|                 | Role:                                          | BTP Administrator                        |                       |
|                 | Designation:                                   | Director                                 |                       |
|                 |                                                | Print Save Continue                      |                       |

The BTP Administrator has been added.

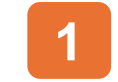

Click "Continue" to view the latest record.

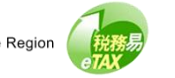

| SC-869-0502                   | Administrati                                | or / Autilo        | nzeu U    | 961             |                                                                                                    |                       | 0.00        |
|-------------------------------|---------------------------------------------|--------------------|-----------|-----------------|----------------------------------------------------------------------------------------------------|-----------------------|-------------|
| <ul> <li>BTP Busin</li> </ul> | ess                                         |                    |           |                 |                                                                                                    | Select BTF            | Business    |
| Busir                         | ess Registration Numbe                      | r:                 | 99999995  | ō               |                                                                                                    |                       |             |
| Busir                         | ess Name:                                   |                    | TAXPAYE   | R A COMPANY LIN | IITED                                                                                                    |                       |             |
| - BTP Admir                   | istrator(s) (2) 🔒                           |                    |           |                 |                                                                                                    | Add BTP Ad            | ministrator |
| Username                      | Full N                                      | ame                | Other Nam | e               | Designation                                                                                                    |                       |             |
| BTPUSERNAME                   | 01 TAXP                                     | AYER A             | USER A O  | THER NAME       | Director                                                                                                    |                       |             |
| BTPUSERNAME                   | 02 TAXP                                     | AYER B             | USER B O  | THER NAME       | Director                                                                                                    | Remove                |             |
| BTP Autho     Q Search Us     | rized User(s) (2)<br>ername, Full Name, Oth | her Name or Design | nation    |                 | Fi                                                                                                    | Add BTP Autho         | rized User  |
| Username †↓                   | Full Name †↓                                | Other Name 1       |           | Designation 1   | Appointed Services                                                                                                    |                       |             |
| BTPUSERNAME                   | 05 TAXPAYER D                               | USER D OTHE        | R NAME    | Manager         | Profits Tax Matters<br>Employer's Matters<br>Certificate of Resident S<br>Business Registration M<br>Stamp Duty<br>Property Tax Matters | Status R<br>Aatters R | emove       |
| BTPLISERNAME                  | 03 TAXPAYER C                               | USER C OTHE        | RNAME     | Manager         | (Profits Tax Matters)                                                                                                    | R                     | emove       |

Now, we demonstrate how to edit a BTP Authorized User. The process is similar to that of editing a BTP Administrator. For BTP Authorized User, you need to specify the scope of appointed services.

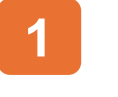

Click a particular BTP Authorized User record to start.

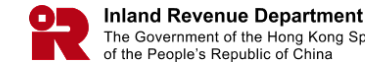

| GovHK香港政府一站通                     | TAXPAYER A<br>TAXPAYER A COMPANY LIMITED | a Eng   繁 Text Size (→ Logout |
|----------------------------------|------------------------------------------|-------------------------------|
| Manage BTP Administrator / A     | uthorized User                           | <ul> <li>Quit</li> </ul>      |
| <ul> <li>BTP Business</li> </ul> |                                          |                               |
| Business Registration Number:    | 99999995                                 |                               |
| Business Name:                   | TAXPAYER A COMPANY LIMITED               |                               |
|                                  |                                          |                               |
| <ul> <li>User Details</li> </ul> |                                          |                               |
| Username:                        | BTPUSERNAME03                            |                               |
| Full Name:                       | TAXPAYER C                               |                               |
| Other Name:                      | USER C OTHER NAME                        |                               |
| Designation:                     | Manager                                  |                               |
| Role:                            | BTP Authorized User                      |                               |
|                                  |                                          |                               |
| - Appointed Services             |                                          |                               |
| Profits Tax Matters              |                                          |                               |
|                                  | 1                                        |                               |
|                                  | Back Remove Edit                         |                               |

In this page, you will see the BTP Business Details, User Details and Scope of Appointed Services of the BTP Authorized User.

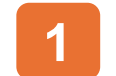

Click "Edit" to change if necessary.

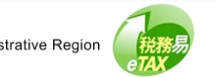

|   | GovHK香港政府一站通 💮                             | TAXPAYER A See Eng   TaxPayer A COMPANY LIMITED |  |  |  |  |
|---|--------------------------------------------|-------------------------------------------------|--|--|--|--|
|   | Manage BTP Administrator / Aut             | chorized User © Cuit                            |  |  |  |  |
|   | BTP Business                               |                                                 |  |  |  |  |
|   | Business Registration Number:              | 9909995                                         |  |  |  |  |
|   | Business Name:                             | TAXPAYER A COMPANY LIMITED                      |  |  |  |  |
|   | - User Details                             |                                                 |  |  |  |  |
|   | Full Name:                                 | TAXPAYER C                                      |  |  |  |  |
|   | Other Name:                                | USER C OTHER NAME                               |  |  |  |  |
|   | Designation:                               | Manager ~                                       |  |  |  |  |
|   | Role:                                      | BTP Authorized User                             |  |  |  |  |
| 2 | Appointed Services     Profits Tax Matters |                                                 |  |  |  |  |
|   | Property Tax Matters                       |                                                 |  |  |  |  |
|   | Employer's Matters                         |                                                 |  |  |  |  |
|   | Business Registration Matters              |                                                 |  |  |  |  |
|   | Certificate of Resident Status             |                                                 |  |  |  |  |
|   | Stamp Duty                                 |                                                 |  |  |  |  |
|   |                                            | Back Confirm                                    |  |  |  |  |

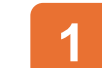

Select the new "Designation".

Check the box(es) to specify the new scope 2 of services.

### Click "Confirm".

| GOVHK香港政府一站通                                                                           | TAXPAYER A COMPANY LIMITED                                                 | a Eng   % Text Size → Logo |
|----------------------------------------------------------------------------------------|----------------------------------------------------------------------------|----------------------------|
| Manage BTP Administrator / Au                                                          | thorized User                                                              | <ul> <li>Quit</li> </ul>   |
| Acknowledgement                                                                        |                                                                            |                            |
| User details of BTPUSERNAME03 has been updated.<br>Transaction Reference Number (TRN): | 9999 9999 9999 9999                                                        |                            |
| Transaction Date/Time:                                                                 | 27 Mar 2025 14:21:28                                                       |                            |
| BTP Business Details<br>Business Name:                                                 | TAXPAYER A COMPANY LIMITED                                                 |                            |
| Business Registration Number:                                                          | 99999995                                                                   |                            |
| User Details<br>Username:                                                              | BTPUSERNAME03                                                              |                            |
| Full Name:                                                                             | TAXPAYER C                                                                 |                            |
| Other Name:                                                                            | USER C OTHER NAME                                                          |                            |
| Role:                                                                                  | BTP Authorized User                                                        |                            |
| Designation:                                                                           | Manager                                                                    |                            |
| Appointed Services:                                                                    | Employer's Matters<br>Business Registration Matters<br>Profite Tax Matters |                            |
|                                                                                        | Print Save Continue                                                        |                            |

User details of BTP Authorized User has been updated.

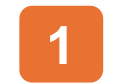

Click "Continue" to view the latest record.

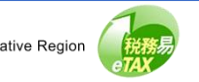

| lanage BTP Ac                     | dministrator /           | Authorized        | User             |                                                                                                    |                          | © Q                 |
|-----------------------------------|--------------------------|-------------------|------------------|----------------------------------------------------------------------------------------------------|--------------------------|---------------------|
| SU-809-0302                       |                          |                   |                  |                                                                                                    |                          |                     |
| <ul> <li>BTP Business</li> </ul>  | i                        |                   |                  |                                                                                                    | ٤                        | Select BTP Business |
| Business I                        | Registration Number:     | 999999            | 95               |                                                                                                    |                          |                     |
| Business I                        | Name:                    | TAXPAY            | ER A COMPANY LIN | NTED                                                                                                    |                          |                     |
| <ul> <li>BTP Administr</li> </ul> | rator(s) (2) <b>1</b>    |                   |                  |                                                                                                    | Ad                       | d BTP Administrator |
| Username                          | Full Name                | Other Na          | me               | Designatio                                                                                                    | 'n                       |                     |
| BTPUSERNAME01                     | TAXPAYER                 | A USER A C        | OTHER NAME       | Director                                                                                                    |                          |                     |
| BTPUSERNAME02                     | TAXPAYER                 | B USER B          | OTHER NAME       | Director                                                                                                    |                          | Remove              |
|                                   |                          |                   |                  |                                                                                                    |                          |                     |
| <ul> <li>BTP Authorize</li> </ul> | ed User(s) (2)           |                   |                  |                                                                                                    | Add E                    | 3TP Authorized User |
| Q Search Userna                   | ime, Full Name, Other Na | me or Designation |                  |                                                                                                    | Filter Appointed         | Service(s) ~        |
| Username †↓                       | Full Name †↓ Ot          | her Name †↓       | Designation 1    | Appointed Service                                                                                                    | •\$                      |                     |
| BTPUSERNAME05                     | TAXPAYER D US            | SER D OTHER NAME  | Manager          | Profits Tax Matters<br>Employer's Matters<br>Certificate of Resid<br>Business Registrati<br>Stamp Duty<br>Property Tax Matter | ent Status<br>on Matters | Remove              |
| BTPUSERNAME03                     | TAXPAYER C US            | SER C OTHER NAME  | Manager          | Employer's Matters                                                                                                    | On Matters               | Remove              |
|                                   |                          |                   |                  |                                                                                                    |                          |                     |

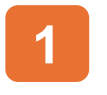

If you want to add a BTP Authorized User, you can click "Add BTP Authorized User".

If you want to remove a BTP Authorized User, you can click "Remove".

The processes of Add or Remove a BTP Authorized User are similar to those of BTP Administrator. You can make reference to previous pages.

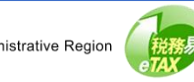

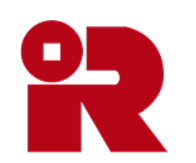

### Inland Revenue Department

The Government of the Hong Kong Special Administrative Region of the People's Republic of China

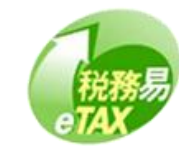